CampusOptics Quick Guide – Spaces Member Management

### Lab Spaces and membership overview

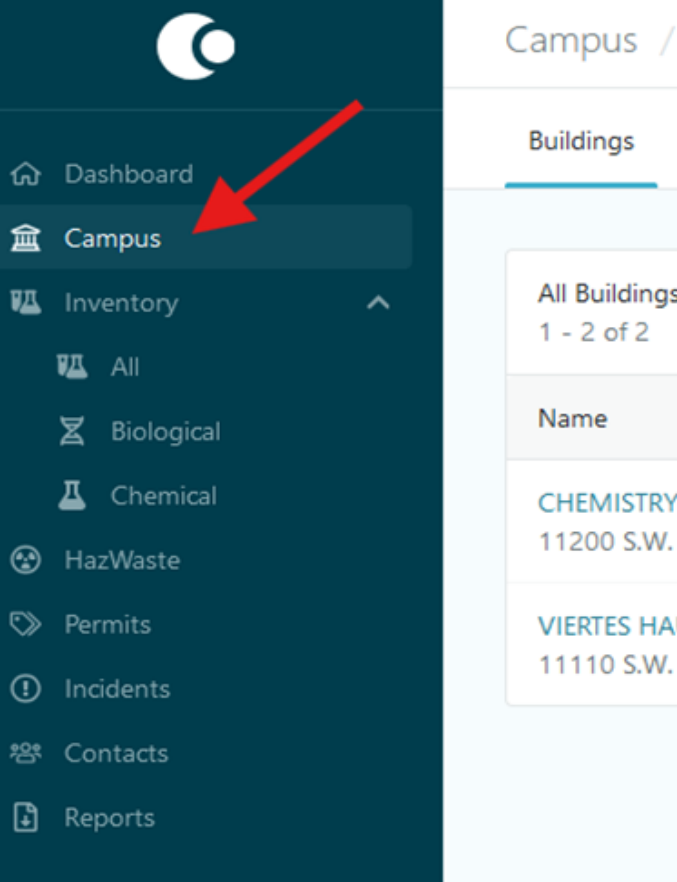

| Buildings The Spaces Areas                                                                     |
|------------------------------------------------------------------------------------------------|
|                                                                                                |
| All Buildings 🛇<br>1 - 2 of 2                                                                  |
| Name                                                                                           |
| CHEMISTRY & PHYSICS<br>11200 S.W. 8TH ST., MIA VII, FLORIDA 33199 • MODESTO A. MAIDIQUE CAMPUS |
| VIERTES HAUS<br>11110 S.W. 11 ST., MIAMI, FLORIDA 33199 • MODESTO A. MAIDIQUE CAMPUS           |

Buildings

- Click 'Campus' > to access building listings where assigned spaces/labs are located.
- Select a building to view associated lab spaces to the user

### Lab Spaces and membership overview

| Buildings Space Types All Spaces Areas                          |                            |                                  |
|-----------------------------------------------------------------|----------------------------|----------------------------------|
| All Spaces O<br>1 - 5 of 5                                      |                            | Search by building or space name |
| Space                                                           | Primary Members            | Туре                             |
| Lab CP-347<br>MODESTO A. MAIDIQUE CAMPUS • CHEMISTRY & PHYSICS  | Christopher Dares          | <mark>ð</mark> Lab               |
| Lab CP-354<br>MODESTO A. MAIDIQUE CAMPUS • CHEMISTRY & PHYSICS  | Konstantinos Kavallieratos | 6 Lab                            |
| Lab CP-356<br>MODESTO A. MAIDIQUE CAMPUS + CHEMISTRY & PHYSICS  | Konstantinos Kavallieratos | <mark>ð</mark> Lab               |
| Lab CP-376A<br>MODESTO A. MAIDIQUE CAMPUS • CHEMISTRY & PHYSICS | Christopher Dares          | 👌 Ləb                            |
| Lab CP-397<br>MODESTO A. MAIDIQUE CAMPUS + CHEMISTRY & PHYSICS  | Yong Cai                   | & Lab                            |

- To manage Lab Members Navigate to: Campus > All Spaces tab
- For each lab selected the user can view:
- Confirm assigned labs
- Select a space for detailed inventory or member management

# Lab Spaces and membership overview

| Campus / Spaces / Lab CP-347                                                 |                                                                            |                                       |  |
|------------------------------------------------------------------------------|----------------------------------------------------------------------------|---------------------------------------|--|
| Overview Members Chemical Amounts                                            |                                                                            |                                       |  |
|                                                                              |                                                                            |                                       |  |
| Lab CP-347<br>11200 S.W. 8TH ST., MIAMI, FLORIDA 33199 • MODESTO A. MAIDIQUE | ▲ 163 Chemical Containers -                                                | 🔁 0 Safety Data Sheets                |  |
| Basic Information                                                            | 😢 0 HazWaste Containers                                                    | 0 Assets                              |  |
| Space Type Lab                                                               | C 0 Open Issues -                                                          |                                       |  |
| Building CHEMISTRY & PHYSICS                                                 |                                                                            |                                       |  |
| Areas 1                                                                      |                                                                            |                                       |  |
| Space Memberships 4                                                          | Door Sign 0                                                                |                                       |  |
| Primary Members                                                              | A door sign has not been created for this space.                           |                                       |  |
| Name Christopher Dares                                                       |                                                                            |                                       |  |
| Inventory Details                                                            | Custom Fields                                                              |                                       |  |
| Inventory Method All Items ()                                                | BSL2 APPROVAL #                                                            |                                       |  |
| Reconciliation Status Not Specified                                          |                                                                            |                                       |  |
| Reconciliation Due None 🖲                                                    | ACL2 APPROVAL #                                                            |                                       |  |
| NFPA Information                                                             | ABSL2 APPROVAL #                                                           |                                       |  |
| No NFPA information is set for this space.                                   |                                                                            |                                       |  |
| Safety Icons                                                                 | Documents                                                                  |                                       |  |
| No safety icons are assigned to this space.                                  | No documente have been added to this sease. Onen the documents sidebas fro | m the page boader to attach documente |  |

- This screen provides a full overview of a specific lab space.
  - Key sections include:
- Basic Information Space type, building, and PI name
- Inventory Details Inventory method, reconciliation status, due dates
- Linked Data Number of chemical containers, SDSs, HazWaste containers, and assets
- Door Sign Option to generate a lab door sign
- Custom Fields Approvals and other labspecific fields
- Use this view to:
- Monitor space-specific data at a glance

# Spaces and membership overview

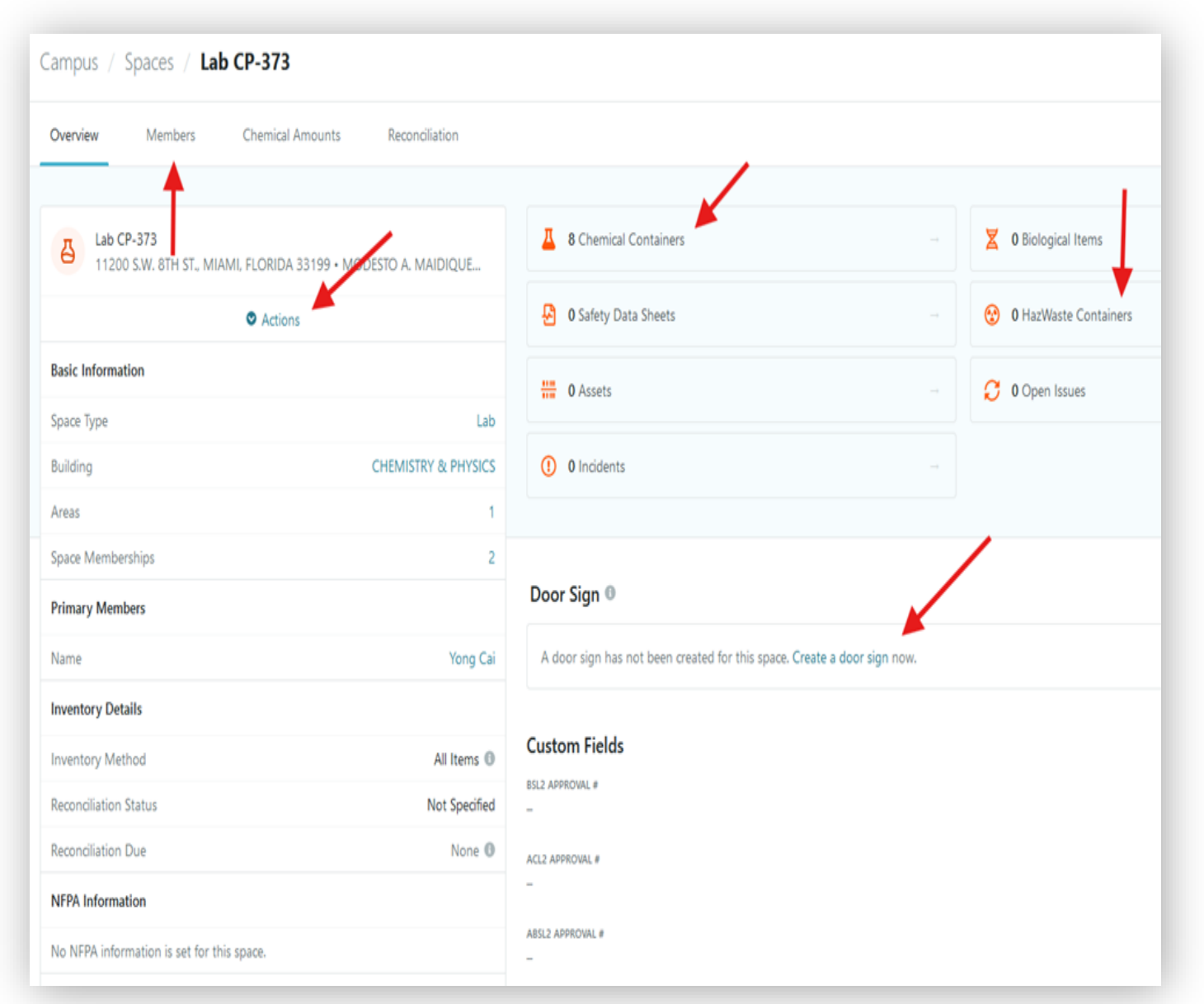

Once a space (e.g., Lab CP-373) is selected, the **Overview** tab appears.

#### You can:

- View Chemical Containers, Biological Items, and HazWaste Containers.
- Click Actions to access management options.
- See Inventory Details, Reconciliation
  Status, and Space Memberships.
- Under Door Sign:
- Click **Create a door sign now** to generate a printable lab sign.

## Lab Spaces membership management

| ne                  | Job Title  | Contact Info                     | Status |
|---------------------|------------|----------------------------------|--------|
|                     | Primary Me | mbers                            |        |
| ristopher Dares     |            | cdares@fu.edu<br>305-340-3970    | ø      |
|                     | Standard M | embers                           |        |
| berto Ruiz Reyes    |            | aruizrey@fiu.edu<br>305-348-3970 | 0      |
| ariel Morales Duque |            | moralema@fu.edu<br>305-348-3970  | 0      |
| arlom Martinez      |            | ოყოიინი@ჩსაიძს<br>305-348-3970   | 0      |

- Navigate to the **Members** tab within the selected lab space.
- This section shows all personnel assigned to the lab.
- Divided into two categories:
- Primary Members Typically the PI
- Standard Members Lab Managers and Lab Users
- 1 Note: Only PI can manage members in this view.

## Spaces and membership overview

Use the Members tab to:

- Click Manage Members to add or remove lab personnel.
- 1 Only **PIs** have permission to manage members.
- > All of this is accessible under the **Campus** menu option.

| Campus / Spaces / Lab CP-3 | 73                          |                              | Manage Members 🛛 😂 0 |
|----------------------------|-----------------------------|------------------------------|----------------------|
| Overview Members Chen      | nical Amounts Recongliation |                              | 1                    |
| Name                       | Job Title                   | Contact Info                 | Status               |
|                            |                             | Primary Members              |                      |
| Yong Cai                   |                             | cai@fiu.edu<br>305-348-6210  | 0                    |
|                            |                             | Standard Members             |                      |
| Guangliang Liu             |                             | liug@flu.edu<br>305-348-6235 | 0                    |
|                            |                             |                              |                      |